# In [Windows Mode]

- 1.1 Get Altos BIOS Package.
- 1.2 Copy BIOS package including files to a storage device.

#### By Windows command line

#### 2. Run Command Prompt as **Administrator** in Windows.

<Windows 10>

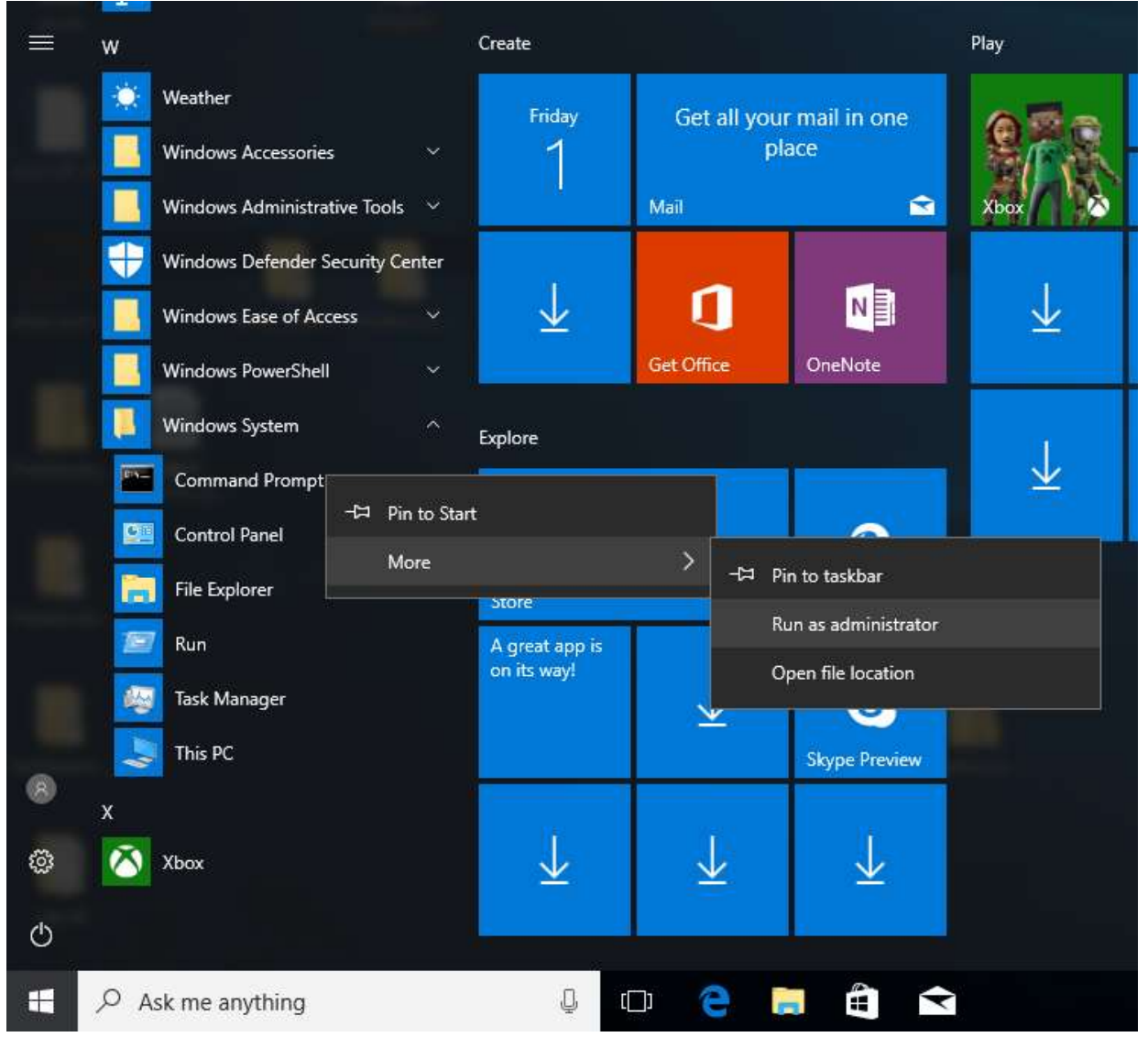

### ME FW & System BIOS Update SOP for Windows 10

## **Windows**

- 2.1 Go to BIOS path, e.g. "E:\BIOSPackage \UCP\")
- 2.2 Key in 'RO-\*.exe' to start to update BIOS in windows

E:\>cd "Altos P10F7 R01-B0(20220610)\_Windows" E:\Altos P10F7 R01-B0(20220610)\_Windows>cd UCP E:\Altos P10F7 R01-B0(20220610>\_Windows\UCP>R01-B0.exe

2.3 Press<Y>, system will be going to shutdown

| Microsoft Windows [Version 10.0.15063]<br>(C) 2017 Microsoft Corporation. All right reserved. |  |
|-----------------------------------------------------------------------------------------------|--|
| C:\Users\user>e:                                                                              |  |
| E:\cd WIN                                                                                     |  |
| E:\WIN>FLASH_x64.bat                                                                          |  |
| E:\WIN>AFUWINx64.exe\ROM\R01-A0.CAP /P /B /N /R /MEUL /CAPSULE                                |  |
| ++                                                                                            |  |
| AMI Firmware Update Utility v5.09.02.1384                                                     |  |
| Copyright (C)2017 American Megatrends Inc. All Rights Reserved.                               |  |
| Reading flash                                                                                 |  |
| - FFS checksums ok                                                                            |  |
| - Check RomLayoutOk .                                                                         |  |
| Loading capsule to secure memory buffer done                                                  |  |
| Input the ME Local data into the BIOS done                                                    |  |
| System is going to shutdown, are you ready? (Y/N)                                             |  |
|                                                                                               |  |

2.5 System will auto reboot and flash BIOS.

### ME FW & System BIOS Update SOP for Windows 10

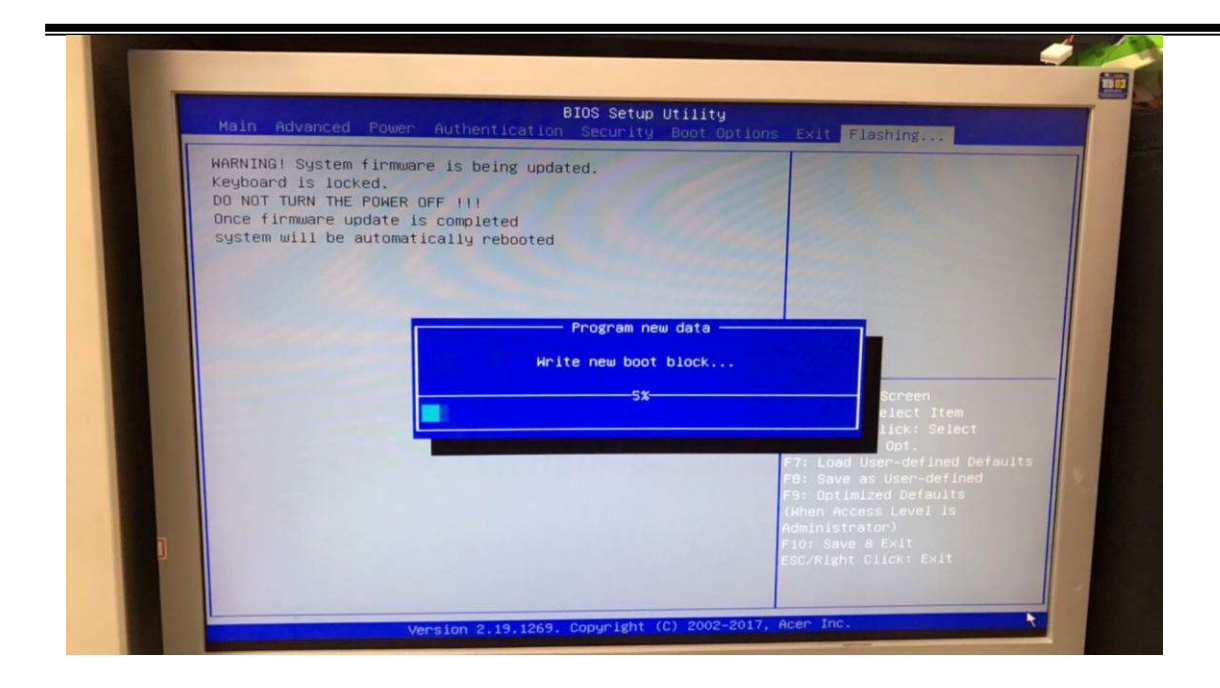